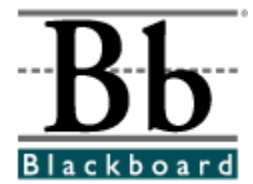

# Blackboard Content System<sup>™</sup> User Manual

Release 2.0 Blackboard Content System

Date Published: August 10, 2004 Date of Last Revision:

Copyright © 2004 by Blackboard Inc. All rights reserved.

# **Chapter 5—Portfolios**

### **Overview**

This chapter covers the functions of the Portfolio feature.

### In this chapter

This chapter includes the following topics.

| Торіс                            | Description                                      |
|----------------------------------|--------------------------------------------------|
| Portfolio Overview               | Provides an overview for accessing Portfolios    |
|                                  | in the Blackboard Content System.                |
| My Portfolios                    | Presents an overview of the My Portfolio page    |
|                                  | used to manage all of a user's Portfolios.       |
| Portfolio Wizard                 | Covers the Portfolio Wizard. The Portfolio       |
|                                  | Wizard is a tool for quickly and easily creating |
|                                  | a Portfolio.                                     |
| Create a Portfolio               | Describes the Add Portfolio page.                |
| Copy Portfolio                   | Explains how to make a copy of an existing       |
|                                  | Portfolio.                                       |
| Portfolio Contents               | Details the Portfolio Contents page and the      |
|                                  | features available for managing a Portfolio.     |
| Add Content to a Portfolio       | Provides instructions for adding an item to a    |
|                                  | Portfolio.                                       |
| Add Link to a Portfolio          | Provides instructions for adding a URL link to a |
|                                  | Portfolio.                                       |
| Add Item to a Portfolio          | Provides instructions for adding a custom Web    |
|                                  | page to a Portfolio.                             |
| Manage Portfolio                 | Describes how to manage the comments,            |
|                                  | permissions and downloads for a Portfolio.       |
| Share Portfolio                  | Presents an overview of the Share Portfolio      |
|                                  | page and the features for making a Portfolio     |
|                                  | accessible to others.                            |
| Share Portfolio with Users       | Provides instructions for granting access to a   |
|                                  | Portfolio to other system users.                 |
| Share Portfolio with a Course or | Provides instructions for granting access to a   |
| Organization                     | Portfolio to users in a course or organization.  |
| Share with Institution Role User | Provides instructions for granting access to     |
| List                             | the Portfolio to users with select roles in the  |
|                                  | Institution.                                     |
| Share with All System Accounts   | Provides instructions for granting access to     |
|                                  | the Portfolio all users with system accounts.    |
| Share Portfolio with External    | Provides instructions for granting access to a   |
| Users                            | Portfolio to people who are not users on the     |
| Doutfolio Commonto               | System.                                          |
| Portiolio Comments               | Describes the Portfolio comments feature.        |
| Portrolio LINK Checker           | Explains now to check links to content System    |
| Download Dortfolio               | Describes have to developed a Dertfalia          |
| Download Portfollo               | Describes now to download a Portfolio.           |

# **Portfolios Overview**

### Overview

Portfolios are collections of content organized into customized Web pages. The Content System Portfolio tool allows users to include existing Content System content (items and/or folders), external links, free-form items, and template based items. These Portfolios can be private, shared within the system, and shared to external users.

### **Portfolio Management**

Using the links in the My Portfolios area of the left side navigation panel, users can create, manage, and share Portfolios.

- **Portfolio Creation** When this option is selected the <u>Portfolio Wizard</u> will automatically launch. Users may create and save a Portfolio.
- **My Portfolios** This area enables users to view, add, and manage Portfolios.
- **Received Portfolios** All Portfolios that have been shared with the user will appear in this area.

# **My Portfolios**

#### **Overview**

Portfolios are collections of content organized into customized Web pages. Once created, Portfolios can be shared with others and content can be added and removed to keep the Portfolio current. The My Portfolios page lists all the Portfolios created by the user.

### Find this page

Click **My Portfolios** under Portfolios on the Content System menu.

### **Functions**

The following functions are available from the My Portfolios page.

| То                | click                                                                    |
|-------------------|--------------------------------------------------------------------------|
| view a Portfolio  | the name of the Portfolio. The name of each Portfolio                    |
|                   | appears as a link in the Title column.                                   |
| create a new      | Add Portfolio in the Action Bar. The Add Portfolio page will             |
| Portfolio         | appear. A simple way to create a Portfolio is to use the                 |
|                   | Portfolio Wizard. Click Portfolio Creation Wizard in the Action          |
|                   | Bar to create a Portfolio using the wizard.                              |
| copy a Portfolio  | the check box in the first column next to each Portfolio that            |
|                   | should be copied then click <b>Copy</b> in the Action Bar. The           |
|                   | Copy Portfolio page will appear.                                         |
| remove Portfolios | the check box in the first column next to each Portfolio that            |
|                   | should be deleted then click <b>Remove</b> in the Action Bar.            |
| view and modify   | <b>Contents</b> . The <u>Portfolio Content</u> page will appear. Content |
| the contents      | may be added, modified, reordered and removed from this                  |
|                   | page.                                                                    |
| manage the        | Manage. The Manage Portfolio page will appear.                           |
| Portfolio         |                                                                          |
| properties and    |                                                                          |
| settings          |                                                                          |

# **Portfolio Wizard**

#### Overview

The Portfolio Wizard is the quickest and easiest method for creating a new Portfolio. The wizard is completed in eight steps that do everything from name the Portfolio and define the color scheme to add content items and URLs to the Portfolio. The contents and settings for a Portfolio may be modified after the Wizard is completed.

### Start the wizard

Follow these steps to open the Portfolio Wizard.

Click **Portfolio Creation** under Portfolios on the Content System menu. OR

**Step 1** Under the heading Portfolios, click **My Portfolios**.

**Step 2** Click **Portfolio Creation Wizard** from the Action Bar.

### **Wizard fields**

The table below outlines the options available when creating a Portfolio through the Portfolio wizard.

| Field                                                                                                    | Description                                                                                                    |  |
|----------------------------------------------------------------------------------------------------|----------------------------------------------------------------------------------------------------|--|
| Wizard Start                                                                                                    |                                                                                                    |  |
| <ul> <li>The first page of the wizard displays information on creating a Portfolio including how to navigate the wizard. A navigation bar appears at the bottom of each wizard page with the following buttons: <ul> <li>Cancel: Click to erase and end the Portfolio, this will erase all information entered into the Portfolio Wizard.</li> <li>Back: Click to navigate to the previous page. This button does not appear on the first page of the wizard.</li> <li>Next: Click to navigate to the next page. This button does not appear on the last page of the wizard.</li> <li>Finish: Click this button to complete the wizard and create the Portfolio. This button replaces the Next button on the last page.</li> </ul> </li> </ul> |                                                                                                    |  |
| <b>Note:</b> If the Portfol partial Portfolio will                                                                                                    | io Wizard window is closed without first selecting <b>Cancel</b> , a be created. The User may remove this partial Portfolio.                                                                                      |  |
| Step 1: Portfolio I                                                                                                    | Information                                                                                                    |  |
| Title [r]                                                                                                    | Enter a title for the Portfolio. This name will identify the Portfolio in the My Portfolio folder.                                                                                                    |  |
| Description                                                                                                    | Enter a description for the Portfolio.                                                                                                    |  |
| Step 2: Portfolio I                                                                                                    | Design                                                                                                    |  |
| Menu Style                                                                                                    | Select how to display the items in the Portfolio menu by clicking the <b>Buttons</b> option or the <b>Text</b> option. The other options on this page will differ depending on the option selected in this field. |  |
| Buttons                                                                                                    |                                                                                                    |  |
| Button Type                                                                                                    | Select a button type by clicking on the drop-down arrow and<br>highlighting a button type. The button type is simply the<br>pattern that will appear in the button background.                                    |  |
| Button Snape                                                                                                    | ן כווכג a button snape option.                                                                                                    |  |

| Button Style                | Select a button style by clicking on the drop-down arrow<br>and highlighting a button style. The button style is made up<br>of colors and shapes. Click <b>Gallery of Buttons</b> to preview<br>button styles.                                           |
|-----------------------------|----------------------------------------------------------------------------------------------------|
| Text                        |                                                                                                    |
| Menu<br>Background<br>color | Click <b>Pick</b> and select a color from the palette. The color chosen will appear as the background color for the Portfolio menu.                                                                                                    |
| Menu Text Color             | Click <b>Pick</b> and select a color from the palette. The color chosen will appear as the text color for objects in the Portfolio menu.                                                                                                    |
| Step 3: Portfolio \         | Welcome Page (Optional)                                                                                                    |
| Title                       | Enter a title for the welcome message. The welcome message is the first page that will appear when others view the Portfolio.                                                                                                    |
| Welcome<br>Message          | Enter a message to display to those who view your Portfolio.<br>This message will appear on the first page of the Portfolio.                                                                                                    |
|                             | The welcome message will appear in the contents of the<br>Portfolio and can be modified just like any other Web page<br>added to the Portfolio. For more information on using Web<br>pages in a Portfolio, please see <u>Add Web Page to Portfolio</u> . |
| Step 4: Add Conte           | ent (Optional)                                                                                                    |
| Menu Link Name              | Enter the name of the item. This title will appear on the Portfolio Menu item.                                                                                                    |
| File or Folder              | Enter the path to the item that will be added or click<br><b>Browse</b> to search the <i>Blackboard Content System</i> for an item.                                                                                                    |
| Step 5: Add Links           | (Optional)                                                                                                    |
| Menu Link Name              | Enter the name of the item. This title will appear on the Portfolio Menu item.                                                                                                    |
| URL                         | Enter a link to external Web pages.                                                                                                    |
| Step 6: Add Items           | s (Optional)                                                                                                    |
| Menu Link Name              | Enter the name of the item. This title will appear on the Portfolio Menu item.                                                                                                    |
| Item Type                   | Select <b>Blank Item</b> or select a Template from the list of<br>Templates. Item content may be added to a Blank item<br>after the Wizard is completed.                                                                                                 |
| Step 7: Portfolio           | Availability                                                                                                    |
| Available?                  | Determine if the Portfolio will be available to other users.                                                                                                    |
| Step 8: Portfolio (         | Comments                                                                                                    |
| Shared?                     | Determine if other users may share and add comments to the Portfolio.                                                                                                    |
|                             |                                                                                                    |

# **Add Portfolio**

#### Overview

Portfolios may be created from the Portfolio Wizard or the Add Portfolio page. After completing the Add Portfolio page, a new Portfolio appears in the My Portfolios folder. This new Portfolio will be empty until content, in the form of content items, URLs, and custom-designed Web pages is added to the Portfolio.

### Find this page

Follow these steps to open the Add Portfolio page.

Step 1Click My Portfolios under Portfolios on the Content System menu.Step 2Click Add Portfolio from the Action Bar.

#### **Fields**

The Add Portfolio page includes the following fields.

| Field                    | Description                                                                                                    |  |
|--------------------------|----------------------------------------------------------------------------------------------------|--|
| <b>Portfolio Informa</b> | tion                                                                                                    |  |
| Title [r]                | Enter a title for the Portfolio. This name will identify the                                                                                                    |  |
|                          | Portfolio in the My Portfolios folder.                                                                                                    |  |
| Description              | Enter a description for the Portfolio.                                                                                                    |  |
| Learning                 | Enter the objective of the Portfolio.                                                                                                    |  |
| Objective                |                                                                                                    |  |
| Portfolio Menu Style     |                                                                                                    |  |
| Menu Style               | Select <b>Buttons</b> to make the areas of the Portfolio Menu<br>appear in a button format. If <b>Button</b> is selected, longer<br>titles may not fully appear when the Button when displayed.<br>Select <b>Text</b> to make areas of the Portfolio Menu appear in a<br>text format. See below for more information about Menu<br>Styles |  |
| Portfolio Availabi       | lity                                                                                                    |  |
| Available                | Click <b>Yes</b> or <b>No</b> to determine if the Portfolio will be available to other users.                                                                                                    |  |
| Comments Options         |                                                                                                    |  |
| Comments                 | Click <b>Shared</b> or <b>Private</b> to determine whether or not<br>comments can be added to the Portfolio. For more<br>information on managing comments for a Portfolio please<br>see the <u>Manage Portfolio Comments</u> topic.                                                                                                    |  |

#### **Text Menu Style**

When the Text Menu style is chosen an additional set of functions must be defined.

| Field        | Description |
|--------------|-------------|
| Text Options |             |

| Menu<br>Background<br>Color | Click <b>Pick Color</b> to open a palette. Move the mouse around<br>the color field to see the different color variations. Single-<br>click to select the color that appears.<br>Alternatively, the hexadecimal RGB value can be entered in<br>the text field. Entering the code allows a perfect match to a<br>color. For example, a Portfolio color scheme can be created<br>to match a school's colors. |
|-----------------------------|----------------------------------------------------------------------------------------------------|
|                             | The color selected will be used as the background for the Portfolio's menu.                                                                                                    |
| Menu Text Color             | Click <b>Pick Color</b> to open a palette. Move the mouse around the color field to see the different color variations. Single-<br>click to select the color that appears.                                                                                                    |
|                             | Alternatively, the hexadecimal RGB value can be entered in<br>the text field. Entering the code allows a perfect match to a<br>color.                                                                                                    |
|                             | The color selected will be used as the text color for the<br>Portfolio menu. Please make sure to select a text color that<br>contrasts with the menu background color for easy viewing.<br>After adding content to the Portfolio, use the Preview<br>function on the <u>My Portfolios</u> page to make sure that the<br>color scheme looks good.                                                           |

### **Button Menu style**

When the Button Menu style is chosen, an additional set of functions must be defined.

| Field                   | Description                                                 |
|-------------------------|-------------------------------------------------------------|
| Select Style Properties |                                                             |
| Button Type             | Choose the Button Type from the drop-down list.             |
| Button Shape            | Click an option to choose the Button Shape.                 |
| Button Style            | Use the drop-down list to select the color of the buttons.  |
|                         | Click Gallery of Buttons to view all of the button options. |

# **Copy Portfolio**

#### Overview

Portfolios may be copied on the Copy Portfolio page. This allows a user to create a new Portfolio that is the same as an existing Portfolio; then make changes as needed.

**Note:** When a Portfolio is copied, only the contents of the Portfolio are included; the list of users the Portfolio is shared with is not copied.

### Find this page

Follow these steps to open the Copy Portfolio page.

- **Step 1** Select folder view for the Content System menu.
- **Step 2** Under the heading Portfolios, click **My Portfolios**.
- **Step 3** Click **Copy** from the Action Bar.

### **Fields**

The Copy Portfolio page includes the following fields.

| Field                                                                      | Description                                                |
|----------------------------------------------------------------------------|------------------------------------------------------------|
| Portfolio Name                                                             |                                                            |
| Destination                                                                | Enter a name for the copied Portfolio or leave the default |
| Portfolio Name                                                             | name.                                                      |
| Copy Comments                                                              |                                                            |
| Select the check box to copy comments that have been added to a Portfolio. |                                                            |

### **Portfolio Copied receipt**

The results of the Portfolio copy will appear on the Portfolio Copied receipt page. If a new Portfolio contains broken links to Content System items, those links were copied from the Source Portfolio. Run the Portfolio Link Checker on both portfolios to make corrections. Follow the steps below to access the Portfolio Link Checker:

- **Step 1** Click **My Portfolios** under Portfolios on the Content System menu.
- **Step 2** Select **Manage** next to the Portfolio name.
- Step 3 Click Check Links.

# **Portfolio Contents**

#### Overview

The content that appears in a Portfolio is managed through the Portfolio: *Portfolio Name* page. All of the objects that appear in the Portfolio are arranged, in order of appearance, in a table.

Above the table is an Action Bar with buttons for adding and removing Content, External Links, and Items.

### Find this page

Follow these steps to find the Portfolio: *Portfolio Name* page.

- **Step 1** Click **My Portfolios** under Portfolios on the Content System menu.
- **Step 2** Click the **Contents** link for a Portfolio.

### **Functions**

The following functions are available from the Portfolio: *Portfolio Name* page.

| То                 | click                                                                                                    |
|--------------------|----------------------------------------------------------------------------------------------------|
| add a content item | Add Content in the Action Bar. The Add Content page will                                                                                        |
|                    | appear.                                                                                                    |
| add a link to an   | Add Link in the Action Bar. The Add Link page will appear.                                                                                      |
| outside URL        |                                                                                                    |
| add a Web Page     | Add Item in the Action Bar. The Add Item page will appear.                                                                                      |
| remove an object   | <b>Remove</b> in the same row as the object that should be delated from the Portfolio. This will not delate a content                           |
|                    | item from its location in the <i>Blackboard Content System</i> ,<br>but it will remove the item from the Portfolio.                             |
| modify an object   | <b>Modify</b> for the object to be edited. For information on how to edit an object, please see the topic that deals with creating that object. |
| arrange objects    | the drop-down list in the Position column for an object and                                                                                     |
|                    | select new positions from the numbers.                                                                                                    |

# Add Content to a Portfolio

#### Overview

Content Items from the *Blackboard Content System* are added to a Portfolio through the Add Content page. Note that the file or folder can be given a new Name within the Portfolio. For example, if a file name in the *Blackboard Content System* is "fred\_and\_sallys\_project", it can be given the menu name of "The Civil War".

### Find this page

Follow these steps to open the Add Item to Portfolio page.

- **Step 1** Click **My Portfolios** under Portfolios on the Content System menu.
- **Step 2** Click the **Contents** link for a Portfolio.
- Step 3 Click Add Content in the Action Bar.

#### **Fields**

The Add Content page includes the following fields.

| Field                                | Description                                                            |
|--------------------------------------|------------------------------------------------------------------------|
| Menu Item Name                       |                                                                        |
| Menu Item                            | Enter a title for the item. This name will appear in the               |
| Name [r]                             | Portfolio as the name of the item.                                     |
| Choose Content System Item or Folder |                                                                        |
| File or folder [r]                   | Enter the path to the item that will be added or click                 |
|                                      | Browse to search the Blackboard Content System for an                  |
|                                      | item.                                                                  |
| Menu Item Availability               |                                                                        |
| Available                            | Select <b>Yes</b> or <b>No</b> to determine whether or not the item is |
|                                      | available when other users view the Portfolio.                         |

# Add Link to a Portfolio

### **Overview**

Links to external Web sites can be added to a Portfolio from the Add Link page.

#### Find this page

Follow these steps to open the Add Link page.

- **Step 1** Click **My Portfolios** under Portfolios on the Content System menu.
- **Step 2** Click the **Contents** link for a Portfolio.
- **Step 3** Click **Add Link** in the Action Bar.

### **Fields**

The Add Link page includes the following fields.

| Field                  | Description                                                                                                    |
|------------------------|----------------------------------------------------------------------------------------------------|
| Menu Item Name         |                                                                                                    |
| Menu Item<br>Name [r]  | Enter a name for the link. The text entered here will appear<br>in the Portfolio menu as a hyperlink. Clicking on the<br>hyperlink in the Portfolio will open the URL entered in the<br><b>URL</b> field. |
| Add External Link      |                                                                                                    |
| URL [r]                | Enter a URL for the link. Be sure to enter the URL completely, for example, <u>http://www.blackboard.com</u> , not <u>www.blackboard.com</u> , or blackboard.com.                                         |
| Menu Item Availability |                                                                                                    |
| Available              | Select <b>Yes</b> or <b>No</b> to set the availability of the link.                                                                                                    |

# Add Item to a Portfolio

### Overview

Portfolio items are Web pages created in the Text Box Editor by the user and added to a Portfolio. There may be templates available for creating pages. Pages may also be created without a template using the Text Box Editor.

### Find this page

Follow these steps to open the Add Item page.

- **Step 1** Click **My Portfolios** under Portfolios on the Content System menu.
- **Step 2** Click the **Contents** link for a Portfolio.
- **Step 3** Click **Add Item** in the Action Bar.

### **Fields**

Select a Blank Item or a template from the drop-down list to create a Web page. Templates are created by the System Administrator; if none are created or made available, this option will not appear.

# Manage Portfolio: Portfolio Name

#### Overview

Users can manage the sharing, downloading, and comments for a Portfolio from the Manage Portfolio: *Portfolio Name* page. They may also access the Properties page to modify the name, style or availability of the Portfolio.

### Find this page

Follow the steps below to open the Manage Portfolio: *Portfolio Name* page.

- **Step 1** Click **My Portfolios** under Portfolios on the Content System menu.
- **Step 2** Select **Manage** next to one of the Portfolios.

### Functions

The following functions are available from the Course Design page:

| Function           | Description                                                                     |
|--------------------|---------------------------------------------------------------------------------|
| Modify Properties  | Modify the properties for a Portfolio, such as the name and style.              |
| Share Portfolio    | Make this Portfolio available to specific users or courses.                     |
| Manage<br>Commonto | Add or remove comments related to this Portfolio.                               |
| Comments           |                                                                                 |
| Check Links        | Verify that links to items in this Portfolio are valid and repair broken links. |
| Download Portfolio | Download the Portfolio to a local computer.                                     |

# **Share Portfolio**

#### Overview

A Portfolio is private until the person who created it decides to share it with other users. The Portfolio can be shared with individual users or all the users in a course or an organization. In addition, the Portfolio can be shared with anyone who has an email address and access to the Internet.

**Note:** When a Portfolio is shared with a user, the user must refresh his or her browser before the Portfolio will appear in **Received Portfolios**. If permissions are removed for the user, the Portfolio will continue to appear in the user's **Received Portfolios** until they refresh the browser.

### Find this page

Follow the steps below to open the Share Portfolio page.

- **Step 1** Click **My Portfolios** under Portfolios on the Content System menu.
- **Step 2** Select **Manage** next to one of the Portfolios.
- Step 3 Click Share Portfolio.

### **Functions**

The following functions are available from the Share Portfolio: *Portfolio Name* page.

| То                                                                                           | click                                                                                                    |
|----------------------------------------------------------------------------------------------|----------------------------------------------------------------------------------------------------|
| allow certain                                                                                | Share with Users in the Action Bar. The Share with User                                                                                                    |
| view the Portfolio                                                                           |                                                                                                    |
| allow all the<br>system users<br>participating in a<br>course or an<br>organization to       | <b>Share with Course</b> or <b>Share with Organization</b> in the drop-down list on Action Bar. The <u>Share with Course or</u> <u>Share with Organization</u> page will appear.       |
| allow users with<br>specific roles to<br>view the Portfolio                                  | Share with Institution Role User List in the drop-down list on the Action Bar. The <u>Share with Institution Roles</u> will appear.                                                    |
| allow all users<br>with system<br>accounts to view<br>the Portfolio                          | <b>All System Accounts</b> in the drop-down list on the Action Bar. The <u>Share with All System Accounts</u> page will appear.                                                        |
| email people<br>outside the<br>system with<br>instructions for<br>accessing the<br>Portfolio | <b>Share with External Users</b> in the Action Bar. The <u>Share</u> with External User page will appear.                                                                              |
| remove access to<br>the Portfolio from<br>users                                              | the check box next to each user or set of users from a course or organization. Click <b>Remove</b> in the Action Bar. The selected users will no longer be able to view the Portfolio. |

# Share with User

#### **Overview**

Other users in the system can view a Portfolio only if the Portfolio creator shares it with them. Other users are granted access to a Portfolio through the Send to User page.

#### Find this page

Follow these steps to open the Share with User page.

- **Step 1** Click **My Portfolios** under Portfolios on the Content System menu.
- **Step 2** Select **Manage** next to one of the Portfolios.
- Step 3 Click Share Portfolio.
- **Step 4** Click **Share with User** from the Action Bar.

### **Fields**

The Share with User page includes the following fields.

| Field                           | Description                                                                                                    |
|---------------------------------|----------------------------------------------------------------------------------------------------|
| Choose Users                    |                                                                                                    |
| Usernames [r]                   | Enter the username for each user that will be granted<br>access at this time. Separate each username by a comma.<br>The Portfolio can be shared with more users at any time by<br>returning to this page, privileges for all users that should be<br>allowed to view the Portfolio do not need to be granted at<br>the same time. |
|                                 | The <b>Browse</b> function can be used to locate users if the username is not known.                                                                                                    |
| <b>Email Information</b>        | 1                                                                                                    |
| Send email?                     | Select <b>Yes</b> to send an automatically generated email to each user. The message will inform the users that they may access the Portfolio.                                                                                                    |
| Subject                         | Edit the subject for the email.                                                                                                    |
| Message                         | Edit the body of the message inviting others to view your Portfolio.                                                                                                    |
| Send copy of message to self?   | Select <b>Yes</b> or <b>No</b> to send a copy of the email to the email account included as part of your Blackboard Learning System profile.                                                                                                    |
| Use blind carbon<br>copy (Bcc:) | Select <b>Yes</b> or <b>No</b> to use the BCC: function. BCC: will hide<br>the identity of those receiving the email from others<br>receiving the same email. You, as the sender, will appear as<br>the primary recipient of the message.                                                                                         |

# Share with Course or Organization

#### Overview

A Portfolio is shared with a course or an organization through the Share with Courses page or the Share with Organization page.

**Note:** Course Portfolios may be enabled or disabled by the Instructor through Manage Tools on the Control Panel. If Course Portfolios are available, Students may access them through Tools on the Course Menu.

#### Find this page

Follow these steps to open the Share with Courses or Share with Organizations page.

- **Step 1** Click **My Portfolios** under Portfolios on the Content System menu.
- **Step 2** Select **Manage** next to one of the Portfolios.
- Step 3 Click Share Portfolio.
- **Step 4** Select **Share with Course** or **Share with Organization** from the drop-down list in the Action Bar.

#### **Field Description**

The Share with Courses page and the Share with Organizations page includes only one field.

| Field                           | Description                                                                                                    |
|---------------------------------|----------------------------------------------------------------------------------------------------|
| Choose Courses or Organizations |                                                                                                    |
| Courses or                      | Enter the Course ID or Organization ID that will be granted                                                                                                    |
| Organizations [r]               | access at this time. Separate each ID by a comma. The<br>Portfolio can be shared with more courses or organizations<br>at any time by returning to this page, privileges for all<br>courses or organizations that should be allowed to view the<br>Portfolio do not need to be granted at the same time.<br>The <b>Browse</b> function can be used to locate courses or<br>organizations if the Course ID or Organization ID is not |

## Share with Institution Roles

#### **Overview**

A Portfolio is shared with users who have specific institution roles through the Share with Institution Roles page.

#### Find this page

Follow these steps to open the Share with Institution Roles page.

- **Step 1** Click **My Portfolios** under Portfolios on the Content System menu.
- **Step 2** Select **Manage** next to one of the Portfolios.
- Step 3 Click Share Portfolio.
- **Step 4** Select **Share with Institution Roles** from the drop-down list in the Action Bar.

#### **Field Description**

All roles available in the system appear in the multi-select box. This Portfolio is available to users with roles that appear in the **Selected Roles** box. Select which roles have access to this Portfolio in the **Available Roles** box. Use the arrows to move these roles to the **Selected Roles** box.

# Share with All System Accounts

#### **Overview**

A Portfolio is shared with all users who have an account on the *Blackboard Learning System* Share with the All System Accounts page.

#### Find this page

Follow these steps to open the Share with All System Accounts page.

- **Step 1** Click **My Portfolios** under Portfolios on the Content System menu.
- **Step 2** Select **Manage** next to one of the Portfolios.
- Step 3 Click Share Portfolio.
- **Step 4** Select **Send to All System Accounts** from the drop-down list in the Action Bar.

#### **Field Description**

Select **Submit** to share this Portfolio with all users who have an account on the *Blackboard Learning System*.

## Share with External Users

#### Overview

A Portfolio can be shared with anyone with an email account and access to the Internet. Sharing a Portfolio outside of the system is an effective method for displaying your work to colleagues at other schools or even potential employers.

#### Find this page

Follow these steps to open the Share with External Users page.

- **Step 1** Click **My Portfolios** under Portfolios on the Content System menu.
- **Step 2** Select **Manage** next to one of the Portfolios.
- Step 3 Click Share Portfolio.
- **Step 4** Click **Share with External Users** in the Action Bar.

#### **Fields**

The Share with External Users page includes the following fields.

| Field                              | Description                                                                                                    |  |
|------------------------------------|----------------------------------------------------------------------------------------------------|--|
| Choose Users                       |                                                                                                    |  |
| <b>To</b> [r]                      | Enter the email address of each person outside of the<br>system that will receive access to the Portfolio. Separate<br>each email address with a comma. If your Portfolio contains<br>sensitive information, please verify that each email address<br>is entered correctly. |  |
| Email Information                  |                                                                                                    |  |
| Subject [r]                        | Edit the Subject line of the message. The default subject line is, " <username> has sent you a Portfolio Invitation."</username>                                                                                                    |  |
| Message                            | Edit the body of the message inviting others to view your Portfolio.                                                                                                    |  |
|                                    | The default message includes the line <portfolio_url>.<br/>Do not delete this line! It will be replaced with the URL<br/>pointing to the Portfolio. Without this URL, outside users<br/>cannot view the Portfolio.</portfolio_url>                                          |  |
| Send copy of message to self?      | Select <b>Yes</b> or <b>No</b> to send a copy of the email to the email account included as part of your Blackboard Learning System profile.                                                                                                    |  |
| Use blind carbon<br>copy (Bcc:)    | Select <b>Yes</b> or <b>No</b> to use the BCC: function. BCC: will hide<br>the identity of those receiving the email from others<br>receiving the same email. You, as the sender, will appear as<br>the primary recipient of the message.                                   |  |
| <b>Portfolio Passwor</b>           | Portfolio Password                                                                                                    |  |
| Use password?                      | Select <b>Yes</b> or <b>No</b> to protect the Portfolio with a password. If <b>Yes</b> is selected, enter the password in the text field.                                                                                                    |  |
| Include<br>password in<br>message? | Select <b>Yes</b> or <b>No</b> to include the password in the email message to outside users. If the password is not included in the email it must be transmitted in some other way before the Portfolio can be viewed.                                                     |  |

# **Portfolio Comments**

### Overview

The Portfolio Comments page includes columns displaying the date posted, the person who posted the comment, and the comment itself. Comments can be sorted by clicking the carat at the top of each column. For example, to sort comments by date, click the carat at the top of the Date Posted column.

### Find this page

Follow these steps to open the Comments page.

- **Step 1** Click **My Portfolios** under Portfolios on the Content System menu.
- **Step 2** Select **Manage** next to one of the Portfolios.
- **Step 3** Click Manage Comments.

### **Functions**

The following functions are available from the Comments page.

| То                  | click                                                                                                    |
|---------------------|----------------------------------------------------------------------------------------------------|
| add a comment       | <b>Add Comment</b> in the Action Bar. The Add Comment page will appear. Enter a comment in the text field on the Add Comment page and click <b>Submit</b> to add a comment.                         |
| remove a<br>comment | the check box next to each comment. Click <b>Remove</b> in the Action Bar to delete all the selected comments. Only the Portfolio owner, or the user who added the comment, may delete the comment. |

# **Portfolio Link Checker**

#### Overview

The Portfolio Link Checker allows users to check the links to Content System items that have been added to a Portfolio. For example, if an item in the *Blackboard Content System* is removed after the user has created a link to the item in a Portfolio, the Portfolio Link Checker will detect this and make the user aware of the broken link. Depending on the situation, some broken links may be repaired, while others may not.

### Find this page

Follow these steps to open the Portfolio Link Checker page.

- **Step 1** Click **My Portfolios** under the Portfolios in the Content System menu.
- **Step 2** Select **Manage** next to one of the Portfolios.
- Step 3 Click Check Links.

### **Functions**

When **Check Links** is selected, the Portfolio Link Checker automatically runs. The results appear on the Portfolio Link Checker page.

### Link Checker Results

After the Portfolio Link Checker is run, the results page appears, explaining the status of each link to a Content System item. Some broken links may be fixed by the user, while others may not.

| Legend | Description and Resolution                                                                                                    |
|--------|----------------------------------------------------------------------------------------------------|
|        | <b>Valid Link.</b> These items are linked successfully and do not require any further action.                                                                                                    |
| ٢      | <b>Repairable permissions error.</b> One or more users on the Portfolio User List do not have Read permission to these Content System items. The user checking the links has Manage permission to the items and can therefore repair these links. Select the check boxes next to these items and click <b>Repair</b> . The system will grant Read permission to these items to users on the Portfolio User List.                                                                                             |
| •      | <b>Path not found.</b> The items have been moved, removed or renamed within the <i>Blackboard Content System</i> . The links are broken and the user should remove them from the Portfolio. If the new locations or names of the items are known, new links may be created.                                                                                                    |
| Ø      | <b>Permissions error.</b> One or more users on the Portfolio User List do<br>not have Read permission to these Content System items. The user<br>does not have Manage permission to the items and cannot repair<br>these links. Remove these links from the Portfolio or contact a user<br>with Manage permission to these items to add the appropriate<br>permission. System Administrators have Manage permission on all<br>Content System items; they will never see this icon after running the<br>tool. |

# **Download Portfolio**

### Overview

Users may download the Portfolio to their local machine. Portfolios must contain content to be downloaded; if a Portfolio is empty the link to download will not appear.

#### Find this page

Follow the steps below to open the Manage Portfolio: *Portfolio Name* page.

- **Step 1** Click **My Portfolios** under Portfolios on the Content System menu.
- **Step 2** Select **Manage** next to one of the Portfolios.
- Step 3 Select Download Portfolio.

### Function

After **Download Portfolio** is selected on the Manage Portfolio page, the Download Portfolio: *Portfolio Name* page will appear. Select the **Click to download Portfolio** link. A window will appear with options to open or save the Portfolio. Select **Save**, and save the Portfolio to the desired location. To view the Portfolio, unzip the downloaded file to a local folder then click on "index.html" to open the Portfolio.